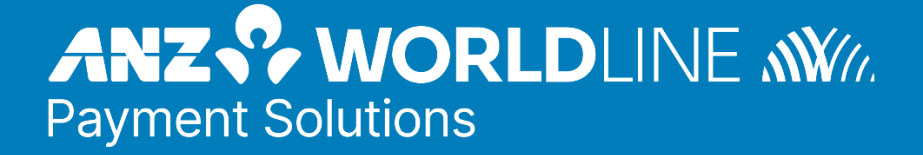

# ANZ eGATE™ VPC access code & AMA change guide

# Summary

This guide will outline the steps required to change the VPC access codes & AMA user passwords on ANZ eGATE<sup>™</sup>(MIGS).

To comply with Payment Card Industry Data Security Standard (PCI DSS) 4.0, changes are required for Virtual Payment Client (VPC) access codes, and passwords for Advanced Merchant Administration (AMA) users every 365 days. This guide will assist you to regularly update these VPC access codes & AMA passwords.

## Contents

| Summary                                                         | 1  |
|-----------------------------------------------------------------|----|
| Generating a new VPC Access Code                                | 2  |
| Generating a new Advanced Merchant Administrator (AMA) password | 5  |
| Test Cards                                                      | 8  |
| Response Codes Testing                                          | 8  |
| American Express testing card                                   | 9  |
| Mastercard testing card                                         | 9  |
| Card security code (CSC) Result Code                            | 10 |
|                                                                 |    |

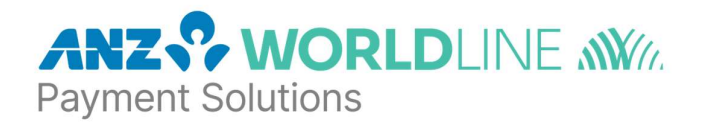

# **Generating a new VPC Access Code**

- 1. Log in to ANZ eGate Merchant Administrator with your Primary Operator account.
  - Navigate to <u>Admin</u> and then <u>Configuration Details</u> to access your Access Code page, as shown below.

|                       | fate™                                                                                                    |
|-----------------------|----------------------------------------------------------------------------------------------------|
|                       | Welcome to Merchant Administration                                                                                           |
| A de de               | D         Search         D         Orders         D         Admin         D         Risk Management         D         Logout |
|                       |                                                                                                    |
| Configuration Details | Welcome your last login was on 10 Feb 2025 15:15.                                                                            |
| Operators             |                                                                                                    |
| Login and Security    |                                                                                                    |
| Software Download     |                                                                                                    |
|                       |                                                                                                    |
|                       |                                                                                                    |
|                       |                                                                                                    |
|                       |                                                                                                    |
|                       |                                                                                                    |

- <u>Note:</u> The account must have "Modify the merchant configuration" enabled in operator permissions. The default administrator superuser cannot be used for this process.
- 2. On Configuration Details click on the Edit button, as shown below.

|                       | Z ♀ ANZ eGate <sup>™</sup>         |                                        |                               |  |  |
|-----------------------|------------------------------------|----------------------------------------|-------------------------------|--|--|
|                       | Welcome to Merchant Administration |                                        |                               |  |  |
|                       | D Search D Orders                  | C Reports C Admin C Risk Management    | D Logout                      |  |  |
| Configuration Details | Admin - Configurat                 | Admin - Configuration Details          |                               |  |  |
| Operators             |                                    |                                        |                               |  |  |
| Login and Security    | Merchant                           |                                        |                               |  |  |
| Software Download     | Merchant Name<br>Merchant ID       |                                        |                               |  |  |
| Internationalisation  |                                    |                                        |                               |  |  |
|                       | Locale                             | Locale English (Australia)             |                               |  |  |
|                       | Virtual Payment Client             |                                        |                               |  |  |
|                       | 2-Party Access Code 1              | xxxxxxxxxxxxxxxxxxxxxxxxxxxxxx610      | Expires On: 07/02/26 05:34 AM |  |  |
|                       | 2-Party Access Code 2              | xxxxxxxxxxxxxxxxxxxxxxXXXXXXXXXXXXXXXX | Expires On: 10/02/26 12:08 AM |  |  |
|                       | 3-Party Access Code 1              | xxxxxxxxxxxxxxxxxxxxxxxxxxxxxxXXXXXXXX | Expires On: 10/02/26 12:08 AM |  |  |
|                       | Secure Hash Secret 1               |                                        |                               |  |  |
|                       | Edit                               |                                        |                               |  |  |

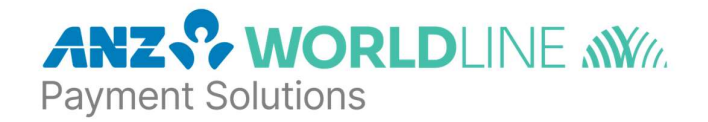

|                       | o Coto IV                    |                                         |                               |              |
|-----------------------|------------------------------|-----------------------------------------|-------------------------------|--------------|
| ANZ ANZ               | eGate                        |                                         |                               |              |
| A CONTRACTOR          | Welcome to Merchant          | Administration                          |                               |              |
|                       | D Search D Order             | rs D Reports D Admin D Risk Mar         | nagement D Logout             |              |
| Configuration Details | Admin - Configur             | ation Details                           |                               |              |
| Operators             |                              |                                         |                               |              |
| Login and Security    | Merchant                     |                                         |                               |              |
| Software Download     | Merchant Name<br>Merchant ID | ANZ Help Desk                           |                               |              |
|                       | Internationalisati           | on                                      |                               |              |
|                       | Locale                       | English (Australia)                     |                               |              |
|                       | Time Zone                    | Australia/Sydney                        |                               |              |
|                       | Virtual Payment C            | lient                                   |                               |              |
|                       | 2-Party Access Code 1        | xxxxxxxxxxxxxxxxxxxxxxxxx6610           | Expires On: 07/02/26 05:34 AM | Generate Nev |
|                       | 2-Party Access Code 2        | xxxxxxxxxxxxxxxxxxxxxxxXXXXXXXXXXXXXXX  | Expires On: 10/02/26 12:08 AM | Generate Nev |
|                       | 3-Party Access Code 1        | xxxxxxxxxxxxxxxxxxxxxxxxxxxxxxxxxxXD248 | Expires On: 10/02/26 12:08 AM | Generate Nev |
|                       | 3-Party Access Code 2        |                                         |                               | Generate Nev |
|                       | Secure Hash Secret 1         |                                         |                               |              |
|                       | 3-Party Return URL           | Add                                     |                               |              |
|                       | Payment Client               |                                         |                               |              |
|                       | Client 3-Party Return URL    |                                         |                               |              |

Submit 3

3. Generate new VPC Access Codes

① On the Edit page, identify which <u>Access Code</u> you will require based on your current website/application integration\* with **ANZ eGate (MIGS)**:

- <u>If your website / application uses the Merchant hosted method</u>, you will require a 2-Party access code.
- <u>If your website/application uses the Server-hosted</u> (redirect) method, you will require a 3-Party access code.

Cancel

 If your website/application is currently using the existing <u>2-Party Access Code 1 or 3-Party</u> <u>Access Code 1</u>, you may wish to generate the corresponding <u>Access Code 2</u> first to avoid impacting your integration before you have modified the Access Code in your website's backend.

**Important:** The Access Code will expire after 365 days. It is recommended to set up a reminder notification with two weeks advanced notice to re-action this procedure.

\**Refer to the* <u>Virtual Payment Client Integration Guide (MIGS)</u> *to help you identify which method your website is currently using and the Access Code field to update.* 

#### Click Generate New.

③ Copy this code and store separately before clicking **<u>Submit</u>**. Once you click **<u>Submit</u>**, it will mask the generated Access Code and cannot be re-copied.

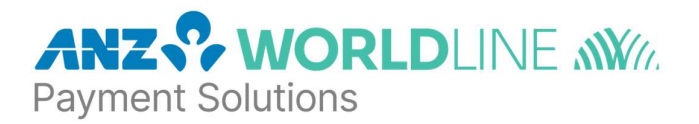

#### 4. Update your website or API with the copied Access Code.

- Update the "vpc\_AccessCode" parameter in your client/website's backend scripts for the payment gateway accordingly.
- If you use a plugin, you will find and update the Access Code field within the plugin settings page.

<u>Note:</u> It is recommended to have an experienced web developer or technician make these updates to your client/website, to ensure this update is made correctly.

#### 5. Test your integration by running a mock payment through your checkout.

- Use test cards to verify the change works.
- Test cards are listed in the last section of this guide, for reference and use.
- If you see a <u>'403 Authentication Error</u>', then you will need to check if you have updated the "vpc\_AccessCode" parameter correctly.

**Note:** You should not need to use a real card, as you only need to test that the request is passed to the gateway, but the transaction itself does not need to be successful to prove the connection is established.

#### 6. Check your financial records on ANZ eGate

Once you have submitted the payment, you should be able to locate a record of it in **Financial Transaction Search** in **ANZ eGate Merchant Administrator**.

To search, referring to the image below:

- ① Choose **Search** from the options on top of the screen
- ② Select **Financial Transaction Search** from the options on the right hand side of the screen
- ③ Enter the relevant search criteria
- 4 Press Submit

|                                  | Gate™                                            |                     |  |
|----------------------------------|--------------------------------------------------|---------------------|--|
|                                  | Welcome to Merchant Administration               |                     |  |
|                                  | Search D Orders D Reports D Admin D Risk M       | Aanagement D Logout |  |
| Order Search                     | Financial Transaction Search                     |                     |  |
| Financial Transaction<br>Search  | Search - Financial Transaction Search            |                     |  |
| Payment Authentication<br>Search | Search for Financial Transactions                |                     |  |
|                                  | From                                             | 11/2/25 12:00 AM 3  |  |
|                                  | То                                               | 11/2/25 11:59 PM    |  |
| Transaction Number               |                                                  |                     |  |
|                                  | Batch Number                                     | •                   |  |
|                                  | RRN                                              |                     |  |
|                                  | Merchant Transaction Reference                   |                     |  |
|                                  | Currency                                         | All Currencies V    |  |
|                                  | Transaction Type                                 | Ali                 |  |
|                                  | Payment Method                                   | All V               |  |
|                                  | Acquirer ID                                      | All 🗸               |  |
|                                  | Transaction State                                | All                 |  |
|                                  | Authentication Type                              | Ignore V            |  |
|                                  | Authentication State                             | Ignore V            |  |
|                                  | Number Of Results To Display On Each Result Page |                     |  |
|                                  | 4 Submit Dow                                     | mload               |  |

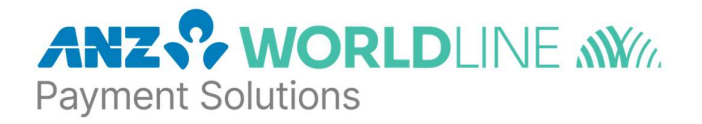

# **Generating a new Advanced Merchant Administrator (AMA) password**

This is required if you have created an operator with "Advanced Merchant Administration" enabled and using it with the Virtual Payment Client to directly access the MIGS Payment Gateway to perform all transaction related actions (for example, captures, refunds, voids and QueryDR) via integrated merchants' software interfaces.

1. Log in to ANZ eGate Merchant Administrator with your Primary Operator account, as shown below.

Note: This account must have "Perform operator administration" enabled in operator permissions. The default administrator superuser can also be used for this process.

| ← → C 🔄 migs.mas | tercard.com.au/ma/login.s?mappedUrl=/ANZAU | ∞ ☆ Ď   ☜ 😳 :           |
|------------------|--------------------------------------------|-------------------------|
|                  | ate™                                       |                         |
|                  | Welcome to Merchant Administration         |                         |
|                  |                                            |                         |
|                  |                                            | Merchant ID anzmerchant |
|                  |                                            | Password                |
|                  |                                            |                         |
|                  |                                            |                         |

2. Navigate to <u>Admin</u> and then <u>Operators</u> to access your Operators list, as shown below.

| ANZ S ANZ eG          | ate™                                                                                                    |
|-----------------------|----------------------------------------------------------------------------------------------------|
|                       | Welcome to Merchant Administration                                                                                                    |
| 1.1                   | D Search D Orders D Reports D Admin D Risk Management D Logout                                                                                                    |
|                       |                                                                                                    |
| Configuration Details | Welcome was a solution was and the solution was a solution of the solution of the solution of |
| Operators             |                                                                                                    |
| Login and Security    |                                                                                                    |
| Software Download     |                                                                                                    |
|                       |                                                                                                    |
|                       |                                                                                                    |
|                       |                                                                                                    |

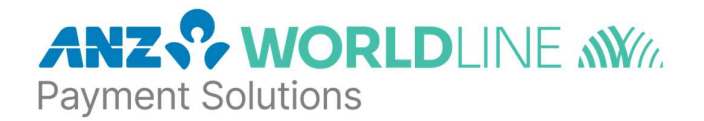

#### 3. Generate a new AMA password

Before you proceed, make sure you are ready to perform this change in your client/web backend before completing these steps.

• On your AMA enabled Operator, click on **Login and Security**, as shown below.

|                                         | IZ eGate™                                |                                                    |                    |                                          |                            |
|-----------------------------------------|------------------------------------------|----------------------------------------------------|--------------------|------------------------------------------|----------------------------|
|                                         | Welcome to N                             | lerchant Administration                            |                    |                                          |                            |
|                                         | D Search                                 | Orders D Reports                                   | Admin D Risk Manag | jement D Logout                          |                            |
| Configuration Details<br>Operators      | Operator List Admin - Op                 | erator List                                        |                    |                                          |                            |
| Login and Security<br>Software Download | Create an O                              | perator                                            |                    |                                          |                            |
|                                         | Edit an Ope                              | rator                                              |                    |                                          |                            |
|                                         | Operator ID<br>Administrator<br>AMATest1 | Operator Name<br>Administrator<br>AMA Example User | Description        | Login and Security<br>Login and Security | Edit Delete<br>Edit Delete |

• On the Login and Security page click <u>Generate New</u>, as shown below, to generate a 32-character length alphanumerical password for the AMA Operator.

| ANZ SANZ eG           | ate"                                                           |  |  |  |
|-----------------------|----------------------------------------------------------------|--|--|--|
|                       | Welcome to Merchant Administration                             |  |  |  |
|                       | D Search D Orders D Reports D Admin D Risk Management D Logout |  |  |  |
| Configuration Details | Operator List Login and Security                               |  |  |  |
| Operators             | Admin - Operator Login and Security                            |  |  |  |
| Login and Security    |                                                                |  |  |  |
| Software Download     | Admin - Change Operator Password                               |  |  |  |
|                       | Advance MA Password x000000000000000000000000000000000000      |  |  |  |
|                       | Back                                                           |  |  |  |
|                       | Multi Factor Authentication                                    |  |  |  |
|                       | Authenticator App Authenticator App Is Not Enabled             |  |  |  |

- A browser pop-up, such as the image below, will appear warning you that changing the password will disrupt any active processes relying on the existing password.
- Click OK to replace the AMA password on ANZ eGate.
- Copy the newly generated password and store separately before leaving this page. Once you leave this page, it will mask the generated password and cannot be re-copied.

#### Example

| Advanced MA Password will be replaced with the newly generated<br>password. This will have impact on transactions using this password<br>Do you want to continue? |                                              |                                                                         |
|----------------------------------------------------------------------------------------------------|----------------------------------------------|-------------------------------------------------------------------------|
| Do you want to continue?                                                                                                    | he newly generated<br>s using this password. | Advanced MA Password will be repl<br>password. This will have impact on |
|                                                                                                    |                                              | Do you want to continue?                                                |

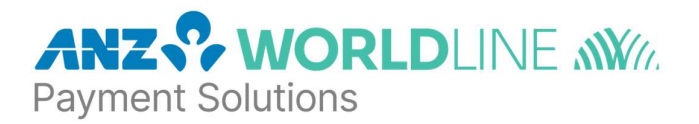

#### 4. Update your client/website backend with new AMA password

- With the copied password, update the "vpc\_Password" parameter in your client/website's backend scripts for the payment gateway accordingly.
- If you use a plugin, you will find and update AMA Password field within the plugin settings page.

Note: It is recommended to have an experienced web developer or technician make these updates to your client/website, to ensure this update is made correctly.

**Important:** The AMA password will expire after <u>365 days</u>. It is recommended to set up a reminder notification with two weeks advanced notice to re-action this procedure.

#### 5. Test and confirm new password is working

٠

Test any function that uses the AMA user in your gateway integration and check for a successful outcome.

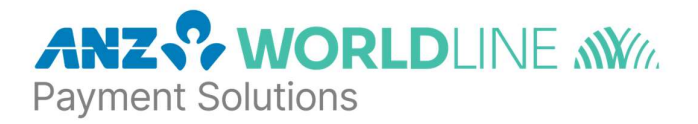

# **Test Cards**

The purpose of testing is to ensure that your integration is performing correctly with the payment server and receiving the appropriate responses to display to your card holder. For example if an 'insufficient funds' or 'invalid card' response is returned it is important your integration can interpret this and display appropriately to your card holder.

## **Response Codes Testing**

The information below is applicable only in the testing environment, i.e. when you are using your test merchant profile.

The test bank simulator is configured to allow the user to change the responses received against the test card numbers. To view the responses for each transaction you must log-in to the Merchant Administrator portal and perform an Order or Financial transaction Search. The TEST merchant profile is accessed when you log-in to the Merchant Administrator portal by prefixing "TEST" to the "Merchant ID" field (e.g. TESTxxxxxxxxx).

The below test card numbers **(Table 1)** can be used to trigger the different response codes by varying the Expiry Date for the transaction. The following table shows how the various response codes can be triggered varying the Expiry Date.

The test bank simulator is configured to allow the user to change the response received against the provided test card numbers by varying the Expiry Date for the transaction. The following table shows how the various response codes can be triggered varying the Expiry Date.

#### Table 1 - Testing by EXP - Cards and Responses

| BRAND       | PAN                 | Card Security Code |
|-------------|---------------------|--------------------|
| MASTERCARD  | 5577 8100 0000 0004 | Any 3 digits       |
| DINERS CLUB | 3012 3400 0000 00   | Any 3 digits       |
| VISA        | 4434 2600 0000 0008 | Any 3 digits       |
| JCB         | 3528 0000 0000 0007 | N/A                |

| Expiry Date | Response code definition | Acquirer Response Code                      |
|-------------|--------------------------|---------------------------------------------|
| 3901        | 0                        | Transaction approved                        |
| 2302        | 1                        | Transaction could not be processed          |
| 2205        | 2                        | Transaction declined - contact issuing bank |
| 2808        | 3                        | No reply from Processing Host               |
| 2704        | 4                        | Card has expired                            |
| 2701        | 5                        | Insufficient credit                         |

\*For example, to obtain a response code of 1 on a MasterCard, simply send a transaction with expiry date 23/02 (yy/mm) against one of the above MasterCard numbers.

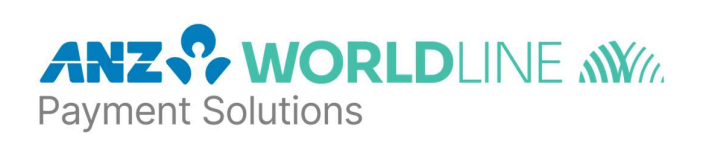

## American Express testing card

| BRAND | PAN                |  |
|-------|--------------------|--|
| AMEX  | 3456 7800 0000 007 |  |

| Expiry Date | Response code definition | Acquirer Response Code                      |  |
|-------------|--------------------------|---------------------------------------------|--|
| 3901        | 00                       | Transaction approved                        |  |
| 3102        | 92                       | Transaction could not be completed          |  |
| 2201        | 01                       | Transaction declined – Refer to Card Issuer |  |
| 3101        | 91                       | Card Issuer Unavailable                     |  |
| 2704        | 54                       | Card has expired                            |  |
| 2701        | 51                       | Insufficient credit                         |  |

## Mastercard testing card

| BRAND      | PAN                 |
|------------|---------------------|
| MASTERCARD | 2223 0000 0000 0007 |
| MASTERCARD | 2223 0000 0000 0023 |
| MASTERCARD | 2223 0000 0000 0031 |

| Expiry Date | Response code definition | Acquirer Response Code                      |  |
|-------------|--------------------------|---------------------------------------------|--|
| 3901        | 0                        | Transaction approved                        |  |
| 2201        | E                        | Transaction could not be processed          |  |
| 2205        | 2                        | Transaction declined - contact issuing bank |  |
| 2808        | 3                        | No reply from Processing Host               |  |
| 2204        | 4                        | Card has expired                            |  |
| 2701        | 5                        | Insufficient credit                         |  |

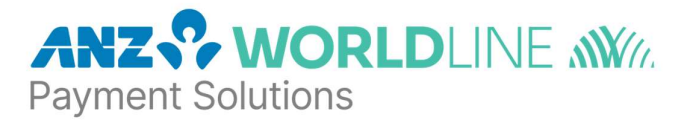

### Card security code (CSC) Result Code

The CSC is in addition to the bank card number which is embossed or printed on the card. The CSC is used as a security feature, in situations where a PIN cannot be used.

The following table shows how the various CSC response codes that can be triggered by varying the CSC value. Most Issuing banks will fail a transaction due to incorrect CSC in production.

All the transactions will get approved with any CSC Value except 104 CSC Value

To view the responses for each CSC test you must log-in to the Merchant Administrator portal and perform a Financial transaction Search. Click on 'Transaction Number' then 'Order ID.'

Here you will see the response under 'Card Details' - "CSC Result Code = P"

| CSC Value | Name                        | Response Code |
|-----------|-----------------------------|---------------|
| 100       | Valid or Matched CSC        | М             |
| 104       | Code Invalid or Not Matched | Ν             |
| 102       | CSC Not Processed           | Р             |

\*For example, to obtain a response code of P on a MasterCard, simply send a transaction with CSC 102 against one of the above MasterCard numbers

#### **QUESTIONS?**

For technical support, please contact <u>ANZeCommerceSupport@worldline.anz.com</u>.

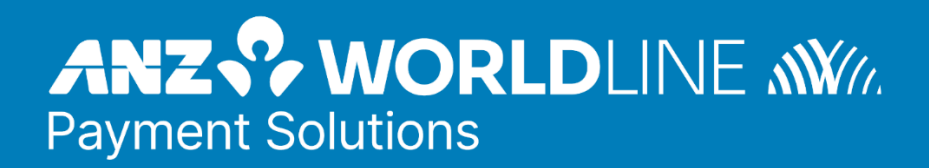

#### anzworldline.com.au 200.0472.02\_AUS\_EN/03.2025

#### Worldline Australia Pty Ltd

#### ABN 50 645 073 034

ANZ Worldline Payment Solutions means Worldline Australia Pty Ltd ACN 645 073 034 ("Worldline"), a provider of merchant solutions. Worldline is not an authorised deposit taking institution (ADI) and entry into any agreement with Worldline is neither a deposit nor liability of Australia and New Zealand Banking Group Limited ACN 005 357 522 ("ANZ") or any of its related bodies corporate (together "ANZ Group"). Neither ANZ nor any other member of the ANZ Group stands behind or guarantees Worldline.